## Mac OS 10.6-10.9

1) Click on the "Airport" (Wi-Fi Status) menu on the menu bar and then select TrumanSecureWireless.

**2)** Enter your Truman username and password. Click "Join".

**3)** A certificate window will appear. Click "Show Certificate" and then check the "Always trust these certificates" box. Click " Continue".

**4)** You may see a message asking you to save your password into your keychain. If so, click "Yes".

**5)** You should now be connected to the TrumanSecureWireless network.

**6)** If your connection fails after verifying the certificate, click "Airport" (Wi-Fi Status). Select "Turn Wi-Fi Off" and then "Turn Wi-Fi On".

### iOS Devices

 Go to "Settings"
Select TrumanSecureWireless from the "Choose A Network" list

**3)** Enter your Truman username and password. Click "Join".

**4)** When you are prompted, select "Accept" in the "Certificate" window.

**5)** You should now be connected to the TrumanSecureWireless network and

may startup the Safari browser to verify.

To ensure the security and protection of the campus community, there are rules about what you can and cannot do on the University network and computers. Please review Truman policies, including the Computer Use Policy, at http://its.truman.edu/policies. Any violators of these policies (including sharing of copyrighted materials such as music and movies) will be subject to disciplinary action.

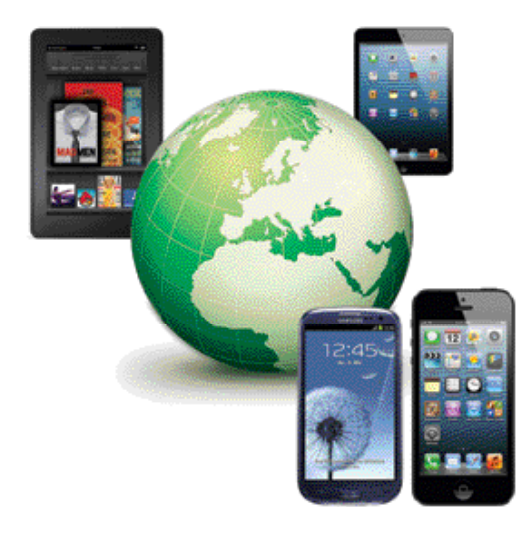

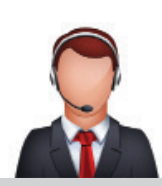

<u>Note:</u> If you are not using 10.6-10.9 or do not know what version you are using please visit the ITS website at <u>http://its.truman.edu/wireless</u> and click on "How to Connect" for complete Mac instructions. \*Versions below 10.3 (Panther) are not supported. If you are still having difficulties connecting to the TrumanSecureWireless after following these instructions, please contact the IT Service Center at (660) 785-4544 or visit the ITS Service Desk at Pickler Memorial Library 203.

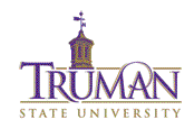

# TRUMAN STATE UNIVERSITY SECURE WIRELESS NETWORK CONFIGURATION

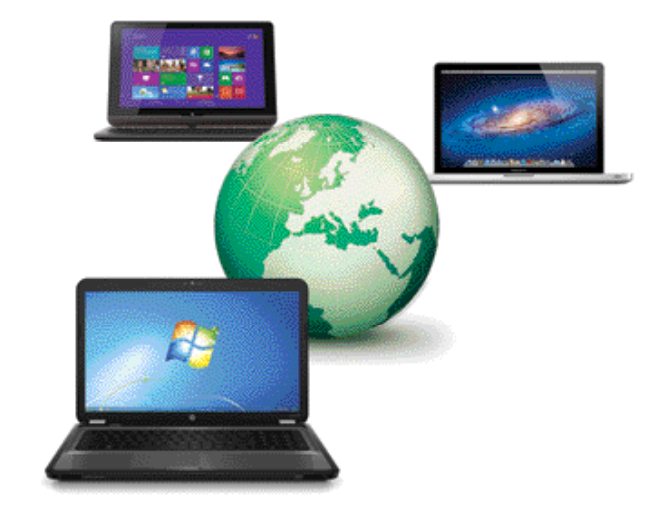

## INFORMATION TECHNOLOGY SERVICES

IT Service Center Pickler Memorial Library 203 (660) 785-4544 open during library hours

IT Department Office McClain Hall 111 (660) 785-4163 Hours: Mon-Fri 8:00 A.M. to 5:00 P.M.

#### http://its.truman.edu

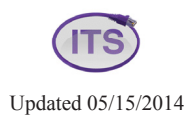

We will guide you through the process of connecting to the secure wireless network in Windows 8 and 8.1, Windows 7, Macintosh OS 10.6 - 10.9, Android, and iOS phones and tablets. The process should take 5 to 10 minutes.

For up-to-date instructions including step-by-step screenshots visit <u>http://its.truman.edu/wireless</u> and click on "How to Connect". If you need help setting up your wireless connection you may contact the IT Service Center at 660-785-4544 or visit the IT Service Center in Pickler Memorial Library 203.

<u>Note:</u> The Truman username and password referred to in the following instructions are the same credentials required to access campus computers and Truview

## Windows 8 and 8.1

- **1)** From your Start Screen, open the "Windows 8 Charms Bar" by moving to the top or bottom of the right-hand side of the screen.
- 2) Select "Settings" at the bottom of the list and then the Wi-Fi icon labeled "Available".
- **3)** Click on the wireless network called TrumanSecureWireless; it will expand. Be sure to check the box next to "Connect Automatically" and click "Connect".
- **4)** Finally, enter your Truman username and password. Click "OK". You should now be connected to the TrumanSecureWireless network.

### Windows 7

- **1)** Select the wireless icon found in the bottom right hand corner of the screen.
- 2) Select the link marked "Open Network and Sharing Center".3) Select the link marked "Set up a new connection or network".
- 4) Select the option marked "Manually connect to a wireless network" and then click "Next".

**5)** In the window now shown, input the following – – – and then click "Next".

6) After the network has been successfully added,

select the "Change connection settings" link.

- 7) Select the "Security" tab and confirm the following
- 8) Once finished confirming security settings
- click on the "Settings" button
- 9) In the PEAP connection window make sure to uncheck

the "Validate server certificate" and then click on the "Configure" button.

10) When the window "EAP MSCHAPv2 Properties" window pops up make sure to uncheck the "Automatically use my Windows logon name and password" selection and then select OK.

- Select ok on the "PEAP Connection" window.
- Select ok on the "Network Properties" window.
- Click close at the bottom of the "Manually connect to a wireless network" window.

**11)** If everything has been done correctly and closed, a pop-up on the bottom right-hand corner of the screen should pop up requesting additional information. Click on this pop-up.

**12)** A "Windows Security" window should pop-up. In this window type in your Truman username and password and hit "OK". You should now be connected to the TrumanSecureWireless

network and the wireless icon at the bottom right-hand corner of the screen should show connection status.

**13)** You will not be prompted for your username and password or to validate the server certificate every time you connect. These are only needed when you first setup the wireless connection. If you change your password in the future, your wireless connection will prompt you for the new password.

<u>Network Name:</u> TrumanSecureWireless <u>Network Type:</u> WPA2 (not WPA2-PSK) or WPA2 Enterprise <u>Encryption Type:</u> AES <u>Start this connection automatically:</u> checked

<u>Security Type:</u> WPA2 <u>Encryption Type:</u> AES <u>Network Authentication:</u> "Microsoft: Protected EAP (PEAP)" <u>Remember my credentials for this</u> <u>connection:</u> checked

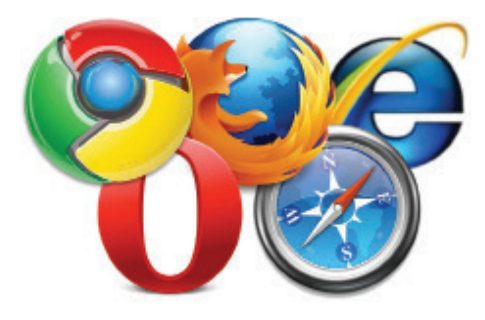

# Android Phone & Tablet

1) Go to your "Applications" or "Programs" list and choose "Settings". 2) In "Settings" click on "Wireless controls". 3) In "Wireless controls" click on "Wi-Fi Settings". 4) In the list of available "Wi-Fi Networks" choose TrumanSecureWireless. 5) Click on the "EAP Type" dropdown menu, and choose "PEAP". 6) For the "Sub type" choose "PEAPv0/MSCHAPv2". 7) Enter your Truman username and password and click "Connect". 8) The network status will show "Obtaining address..." then "Connected". You should now be connected to the TrumanSecureWireless network.

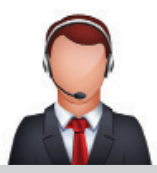

If you are using Windows Vista, please visit the ITS website at <u>http://its.truman.edu/wireless</u> and click on "How to Connect" for complete instructions.

<u>Note:</u> Windows XP and models below are no longer supported by our network.